# Konfigurieren des UCS mit VMware ESXi Endto-End-Jumbo-MTU

# Inhalt

Einleitung Voraussetzungen Anforderungen Verwendete Komponenten Konfigurieren Netzwerkdiagramm **Cisco UCS-Konfiguration** Überprüfung Konfiguration des Nexus 5000 Überprüfung VMware ESXi-Konfiguration Überprüfung **Cisco IOS-Konfiguration** Überprüfung N1kV-Konfiguration Überprüfung NetApp FAS 3240-Konfiguration Überprüfung Überprüfung Fehlerbehebung

# Einleitung

# Voraussetzungen

### Anforderungen

Cisco empfiehlt, dass Sie über Kenntnisse in folgenden Bereichen verfügen:

- VMware ESXi
- Cisco UCS
- Cisco Nexus 500
- Cisco Internet Small Computer Systems Interface (iSCSI)

### Verwendete Komponenten

Die Informationen in diesem Dokument basierend auf folgenden Software- und Hardware-Versionen:

- Cisco Nexus Switches der Serie 5020 Version 5.0(3)N2(2a)
- Cisco UCS Version 2.1(1d)
- Cisco UCS B200 M3 Blade-Server mit Cisco Virtual Interface Card (VIC) 1240
- vSphere 5.0 (ESXi und vCenter)
- Cisco N1kV Version 4.2(1)SV2(2.1a)
- NetApp FAS 3240

Die Informationen in diesem Dokument beziehen sich auf Geräte in einer speziell eingerichteten Testumgebung. Alle Geräte, die in diesem Dokument benutzt wurden, begannen mit einer gelöschten (Nichterfüllungs) Konfiguration. Wenn Ihr Netzwerk in Betrieb ist, vergewissern Sie sich, dass Sie die potenziellen Auswirkungen eines Befehls oder einer Paketerfassung kennen.

# Konfigurieren

### Netzwerkdiagramm

Bei einer typischen iSCSI Storage Area Network (SAN)-Bereitstellung wird das Cisco UCS mit einem Fabric Interconnect im Ethernet End Host-Modus und das Speicherziel verwendet, das über einen Upstream-Switch oder ein Switched Network verbunden ist.

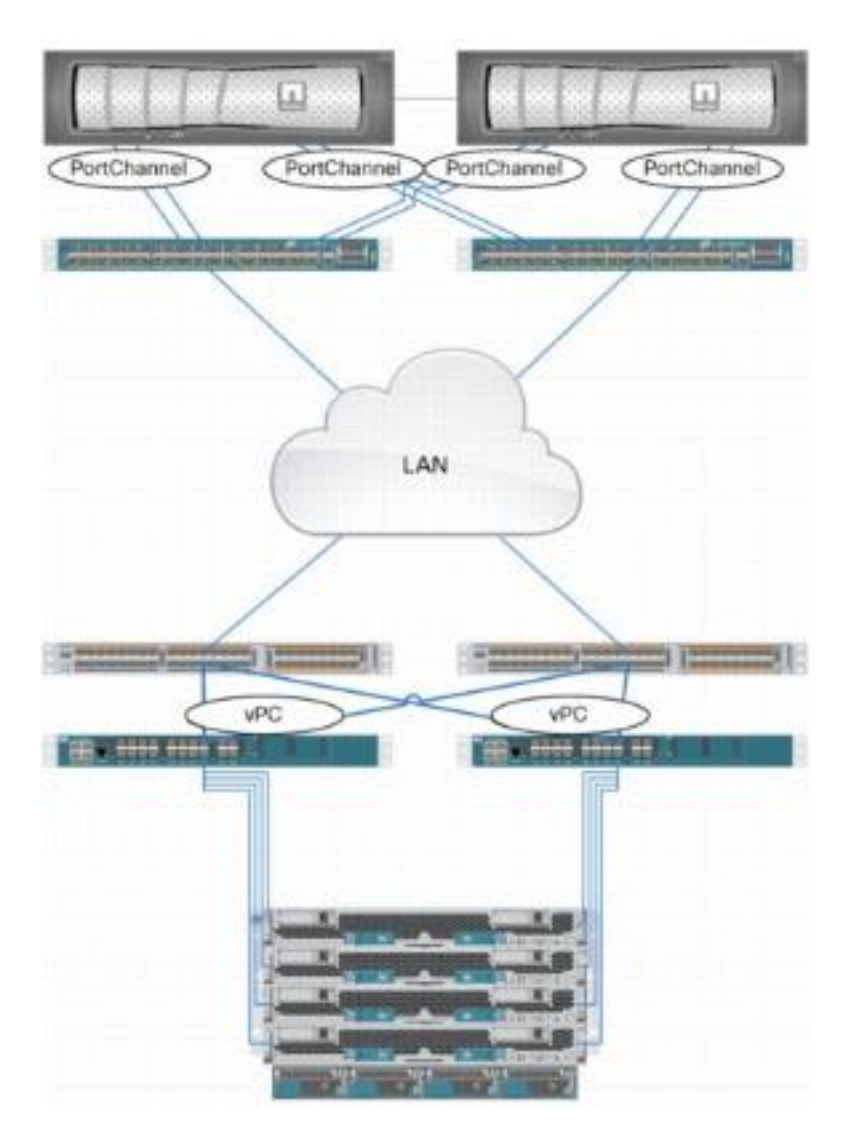

Durch die Verwendung der Appliance-Ports im UCS kann der Speicher direkt mit den Fabric Interconnects verbunden werden.

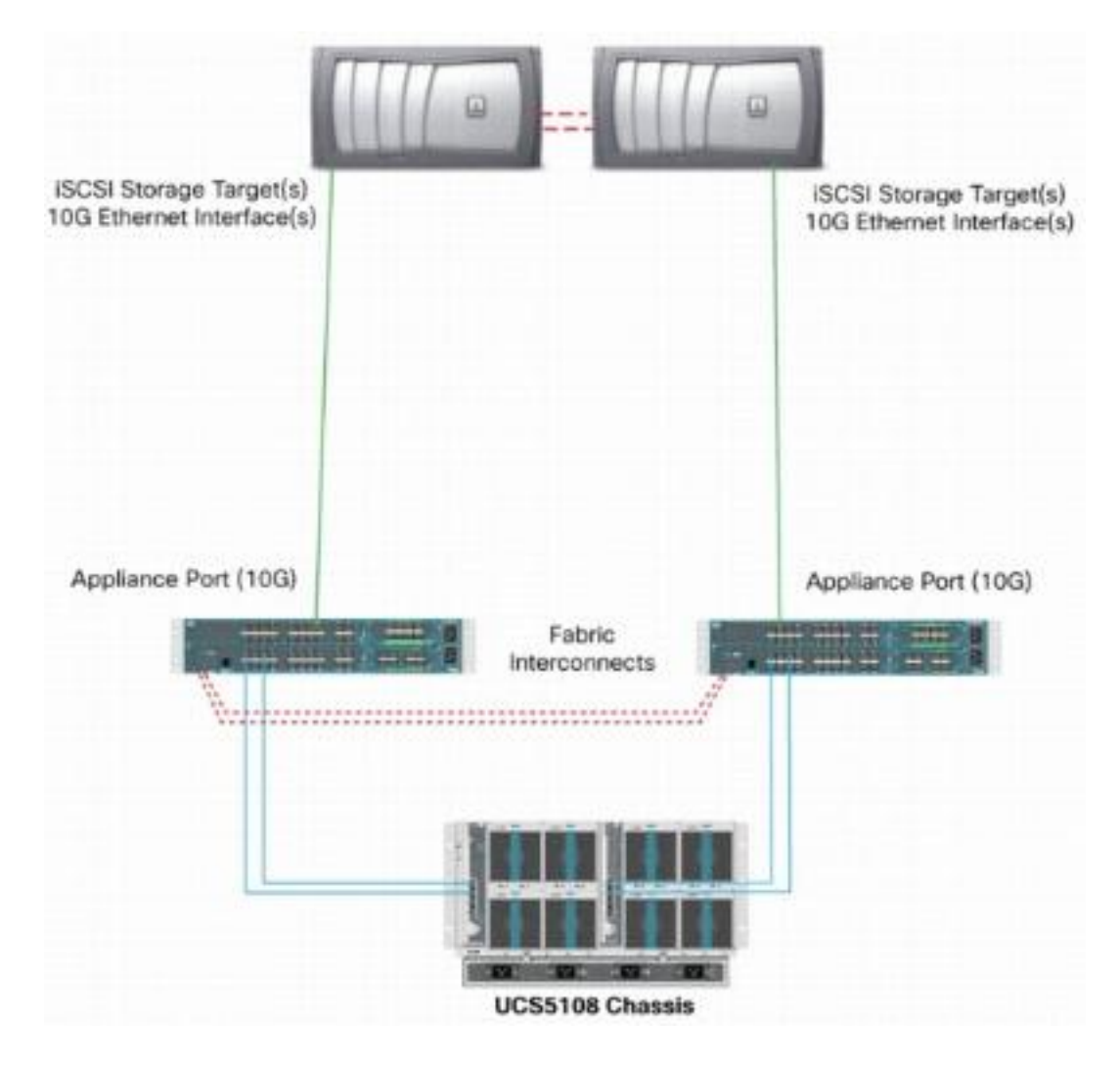

Unabhängig davon, ob das Upstream-Netzwerk 1 GbE oder 10 GbE ist, wird die Leistung durch die Verwendung von Jumbo Frames (z. B. eine MTU-Größe von 9000) verbessert, da die Anzahl der einzelnen Frames verringert wird, die für eine bestimmte Datenmenge gesendet werden müssen, und die Notwendigkeit verringert wird, iSCSI-Datenblöcke in mehrere Ethernet-Frames zu trennen. Außerdem wird die CPU-Auslastung von Host und Storage verringert.

Wenn Jumbo Frames verwendet werden, müssen Sie sicherstellen, dass das UCS- und Speicherziel sowie alle dazwischen befindlichen Netzwerkgeräte kompatibel und konfiguriert sind, um die größere Frame-Größe zu unterstützen. Das bedeutet, dass die Jumbo-MTU durchgängig (Initiator zu Ziel) konfiguriert werden muss, damit sie in der gesamten Domäne wirksam ist.

Im Folgenden finden Sie eine Übersicht über das Verfahren zur vollständigen Konfiguration der Jumbo-MTU:

- 1. Erstellen Sie eine UCS Quality of Service (QoS)-Systemklasse mit einer MTU von 9000, und konfigurieren Sie dann die virtuelle NIC (vNIC) mit Jumbo-MTU.
- 2. Aktivieren Sie Jumbo-Frames (MTU 9000) auf allen Switches zwischen dem Initiator (UCS) und dem iSCSI-Ziel.
- 3. Aktivieren Sie Jumbo Frames auf dem Betriebssystemadapter (VMkernel-Port des ESXi).
- 4. Aktivieren Sie Jumbo Frames an den NetApp-Schnittstellen.

Anmerkung: Weitere Informationen finden Sie im Artikel Cisco Storage Connectivity Options

### **Cisco UCS-Konfiguration**

Die MTU wird innerhalb des UCS auf CoS-Basis (Class of Service) festgelegt. Wenn keine QoS-Richtlinie für die vNIC definiert ist, die zum vSwitch übergeht, wird der Datenverkehr zur Best-Effort-Klasse geleitet.

Gehen Sie wie folgt vor, um Jumbo Frames zu aktivieren:

- 1. Klicken Sie in der UCS-GUI auf die Registerkarte LAN.
- 2. Navigieren Sie zu LAN > LAN Cloud > QoS System Class.
- 3. Klicken Sie auf die **QoS-Systemklasse**, und ändern Sie die Datenverkehrsklasse (die den iSCSI-Datenverkehr überträgt)-MTU auf **9216**.

**Anmerkung:** In diesem Beispiel wird die Klasse für den bestmöglichen Datenverkehr verwendet, um dieses MTU-Update zu veranschaulichen.

| Fault Summary<br>V L L L L L L L L L L L L L L L L L L                 | >> = LAN > _ L   | 🛃 Option<br>AN Cloud • | s 🛛 😧 🕯 | D 🛛 🛆 Perdina 72<br>System Class | und en   🧿 Euit |   |            |        |   |                     |
|------------------------------------------------------------------------|------------------|------------------------|---------|----------------------------------|-----------------|---|------------|--------|---|---------------------|
| Ecupment Servers LAN SAN WH Admin                                      | General Events 8 | PSM                    |         |                                  |                 |   |            |        |   |                     |
| Filter: Al 💌                                                           | Priority         | Enabled                | CoS     | Packet Drop                      | Weight          |   | Weight (%) | мти    |   | Multicast Optimized |
| ± =                                                                    | Platinum         | 1                      | 5       |                                  | 3               | - | 27         | normal | - |                     |
|                                                                        | Gold             | V.                     | 4       | <b>V</b>                         | 3               |   | 27         | nomal  | ٠ |                     |
| 😂 🦲 LAN Cloud                                                          | Silver           | $[\nabla]$             | 2       | V                                | 2               | - | 10         | normal | - |                     |
| E Fabric B                                                             | Bronze           | Z                      | 1       |                                  | best-effort     | • | 9          | nomal  | • |                     |
| CoS System Class                                                       | Best Effort      |                        | Any     |                                  | best-effort     | + | 9          | 9216   | - |                     |
| HAN Ph Group test     Threshold Policies     Han Groups     Han Groups | Fibre Channel    |                        | 3       | -                                | best-effort     | • | 10         | ît.    | ٠ | N/A                 |

4. Erstellen Sie eine QoS-Richtlinie auf der Registerkarte "LAN", und wenden Sie sie auf die vNIC an, die den Speicherdatenverkehr überträgt.

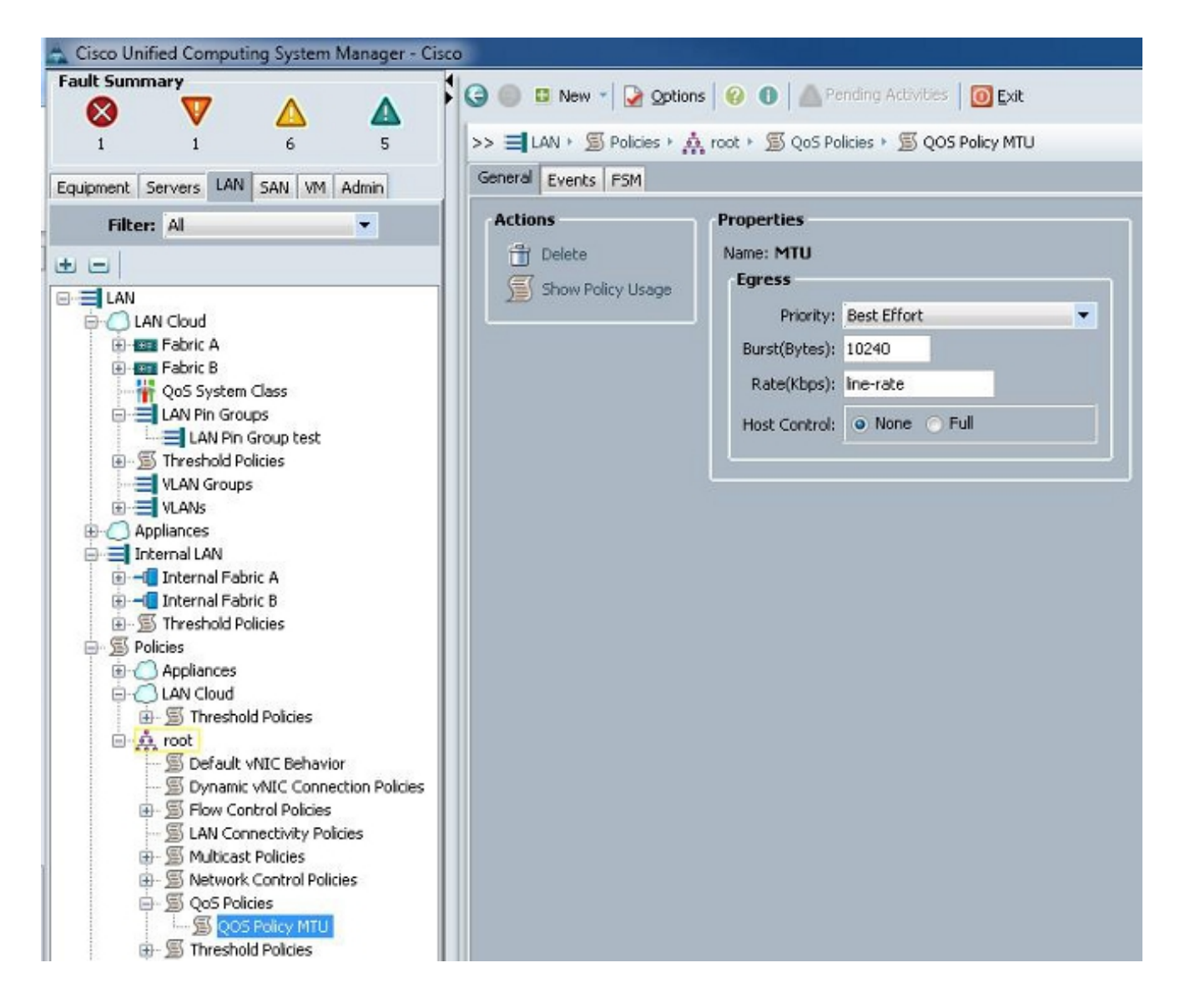

5. Navigieren Sie unter den Serviceprofilen zur vNIC-Vorlage oder zur tatsächlichen vNIC, und legen Sie den MTU-Wert auf **9000 fest**.

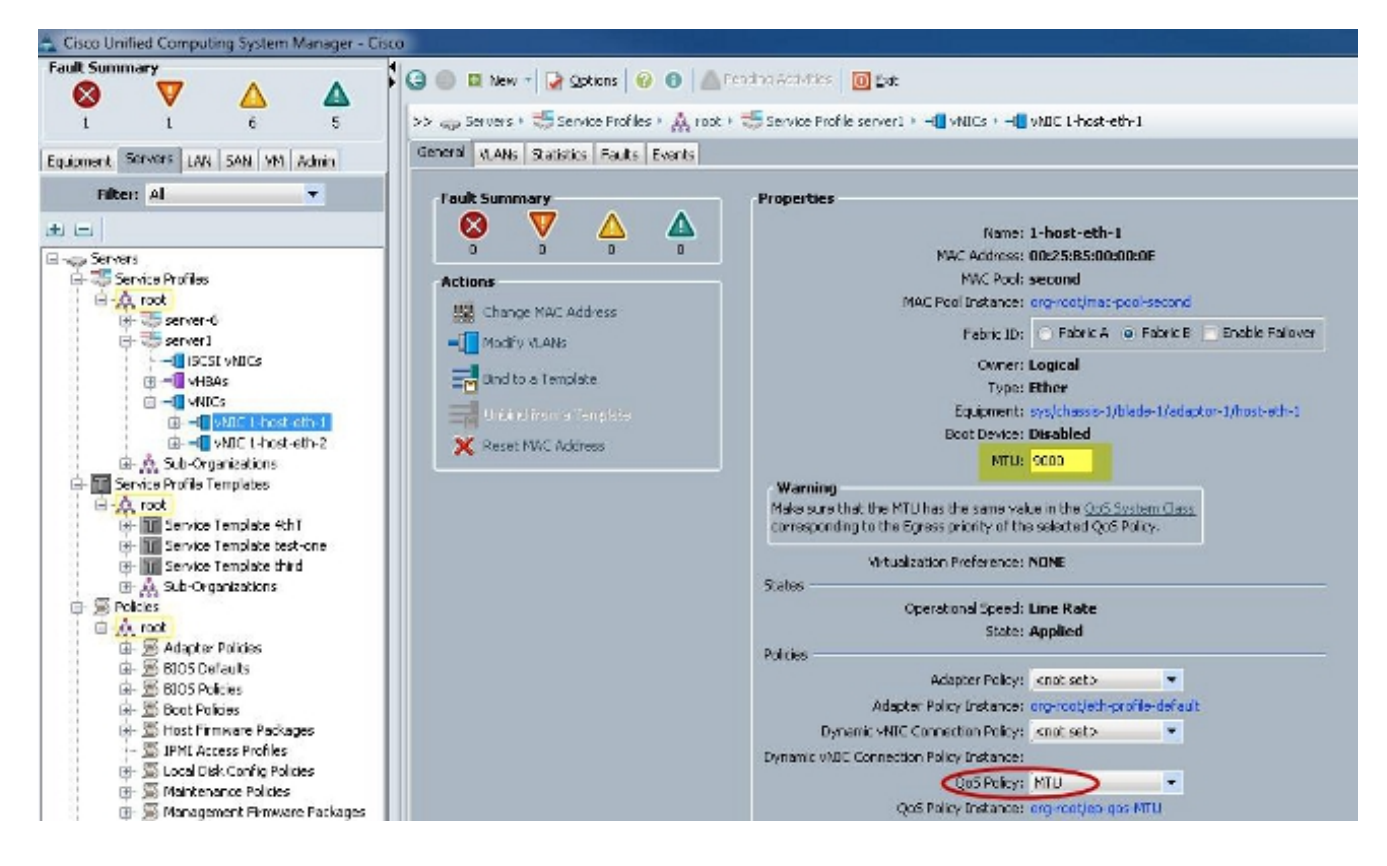

### Überprüfung

Überprüfen Sie, ob die MTU für die vNIC wie oben beschrieben konfiguriert ist.

| Ci  | sco-A#              |             |                     |                           |
|-----|---------------------|-------------|---------------------|---------------------------|
| Ci  | sco-A# scope servic | e-profile s | erver 1/1           |                           |
| Cis | sco-A /org/service- | profile # s | how vnic            |                           |
|     |                     |             |                     |                           |
| VN  | IC:                 |             |                     |                           |
|     | Name                | Fabric ID   | Dynamic MAC Addr    | Virtualization Preference |
|     |                     |             |                     |                           |
|     | 1-host-eth-1        | в           | 00:25:B5:00:00:0E   | NONE                      |
|     | 1-host-eth-2        | A           | 00:25:B5:00:00:0D   | NONE                      |
| Ci  | sco-A /org/service- | profile # s | how vnic 1-host-eth | -1 detail                 |
|     |                     |             |                     |                           |
| VN. | IC:                 | -           |                     |                           |
|     | Name: 1-host-eth-   | 1           |                     |                           |
|     | Fabric ID: B        |             |                     |                           |
|     | Dynamic MAC Addr:   | 00:25:85:0  | 0:00:0E             |                           |
|     | Desired Order: 2    |             |                     |                           |
|     | Actual Order: 2     |             |                     |                           |
|     | Desired VCon Plac   | ement: Any  |                     |                           |
|     | Actual VCon Place   | ment: 1     |                     |                           |
|     | Equipment: sys/ch   | assis-1/bla | de-1/adaptor-1/host | -eth-1                    |
|     | Host Interface Et   | hernet MTU: | 9000                |                           |
|     | Template Name:      |             |                     |                           |
|     | Oper Nw Templ Nam   | e:          |                     |                           |
|     | Adapter Policy:     |             |                     |                           |
|     | Oper Adapter Poli   | cy: org-roo | t/eth-profile-defau | lt                        |
|     | MAC Pool: second    |             |                     |                           |
|     | Oper MAC Pool: or   | g-root/mac- | pool-second         |                           |
|     | Pin Group:          |             |                     |                           |
|     | QoS Policy: MTU     |             |                     |                           |
|     | Oper QoS Policy:    | org-root/ep | -qos-MTU            |                           |
|     | Network Control P   | olicy:      |                     |                           |
|     | Oper Network Cont   | rol Policy: | org-root/nwctrl-de  | fault                     |
|     | Stats Policy: def   | ault        |                     |                           |
|     | Oper Stats Policy   | : org-root/ | thr-policy-default  |                           |
|     | Virtualization Pr   | eference: N | ONE                 |                           |
|     | Parent vNIC DN:     |             |                     |                           |
|     | Current Tack        |             |                     |                           |

Überprüfen Sie, ob die Jumbo-MTU für die Uplink-Ports aktiviert ist.

```
isco-A(nxos)# show port-channel sum
Flags:
        D - Down
                         P - Up in port-channel (members)
        I - Individual
                        H - Hot-standby (LACP only)
        s - Suspended
                        r - Module-removed
        S - Switched
                         R - Routed
        U - Up (port-channel)
Group Port-
                            Protocol
                                      Member Ports
                  Type
      Channel
      Pol(SU)
                  Eth
                            LACP
                                      Eth1/31(P)
                                                    Eth1/32(P)
1025
     Po1025(SU)
                  Eth
                            NONE
                                      Eth1/1(P)
                                                    Eth1/2(P)
                                                                  Eth1/3(P)
                                      Eth1/4(P)
Cisco-A(nxos)# show queuing interface ethernet 1/31
Ethernet1/31 queuing information:
  TX Queuing
    qos-group
               sched-type oper-bandwidth
        0
                WRR
                                  9
        1
                WRR
                                 10
        2
                                 27
                WRR
                                 27
        3
                WRR
        4
                WRR
                                 18
        5
                WRR
                                  9
 RX Queuing
    qos-group 0
    q-size: 94400, HW MTU: 9216 (9216 configured)
    drop-type: drop, xon: 0, xoff: 590
    Statistics:
```

#### Konfiguration des Nexus 5000

Mit dem Nexus 5000 ist Jumbo-MTU auf Systemebene aktiviert.

Öffnen Sie eine Eingabeaufforderung, und geben Sie die folgenden Befehle ein, um das System für Jumbo-MTU zu konfigurieren:

```
switch(config)#policy-map type network-qos jumbo
switch(config-pmap-nq)#class type network-qos class-default
switch(config-pmap-c-nq)#mtu 9216switch(config-pmap-c-nq)#exit
switch(config-pmap-nq)#exitswitch(config)#system qos
switch(config-sys-qos)#service-policy type network-qos jumbo
```

#### Überprüfung

Geben Sie den Befehl **show queuing interface Ethernet x/y** ein, um zu überprüfen, ob Jumbo-MTU aktiviert ist:

15k-Rack17-1# sh queuing interface e1/1 Ethernet1/1 queuing information: TX Queuing sched-type oper-bandwidth qos-group 0 WRR 50 WRR 50 1 RX Queuing qos-group 0 g-size: 243200, HW MTU: 9280 (9216 configured) drop-type: drop, xon: 0, xoff: 243200 Statistics: Pkts received over the port : 2649650 : 34869 Ucast pkts sent to the cross-bar Mcast pkts sent to the cross-bar : 2614781 Ucast pkts received from the cross-bar : 22283 Pkts sent to the port : 32686923 Pkts discarded on ingress 0 Rx (Inactive), Tx (Inactive) Per-priority-pause status

Anmerkung: Der Befehl show interface Ethernet x/y gibt eine MTU von 1500 an, aber das ist falsch.

### VMware ESXi-Konfiguration

Sie können den MTU-Wert eines vSwitch so konfigurieren, dass alle Portgruppen und Ports Jumbo Frames verwenden.

Gehen Sie wie folgt vor, um Jumbo Frames auf einem Host-vSwitch zu aktivieren:

- 1. Navigieren Sie vom vSphere-Client zu Home > Inventory > Hosts and Clusters.
- 2. Wählen Sie den Host aus.
- 3. Klicken Sie auf die Registerkarte Konfiguration.
- 4. Wählen Sie im Menü Hardware Networking aus.
- 5. Wählen Sie im Feld Ansicht die Option vSphere Standard Switch aus.
- 6. Klicken Sie auf Eigenschaften.
- 7. Wählen Sie vSwitch im Popup-Fenster Eigenschaften auf der Registerkarte Ports aus.
- 8. Klicken Sie auf Bearbeiten.
- Ändern Sie im Popup-Fenster auf der Registerkarte Allgemein die MTU (unter Erweiterte Eigenschaften) vom Standardwert (1500) auf 9000. Dadurch werden Jumbo Frames f
  ür alle Portgruppen und Ports des vSwitch aktiviert.

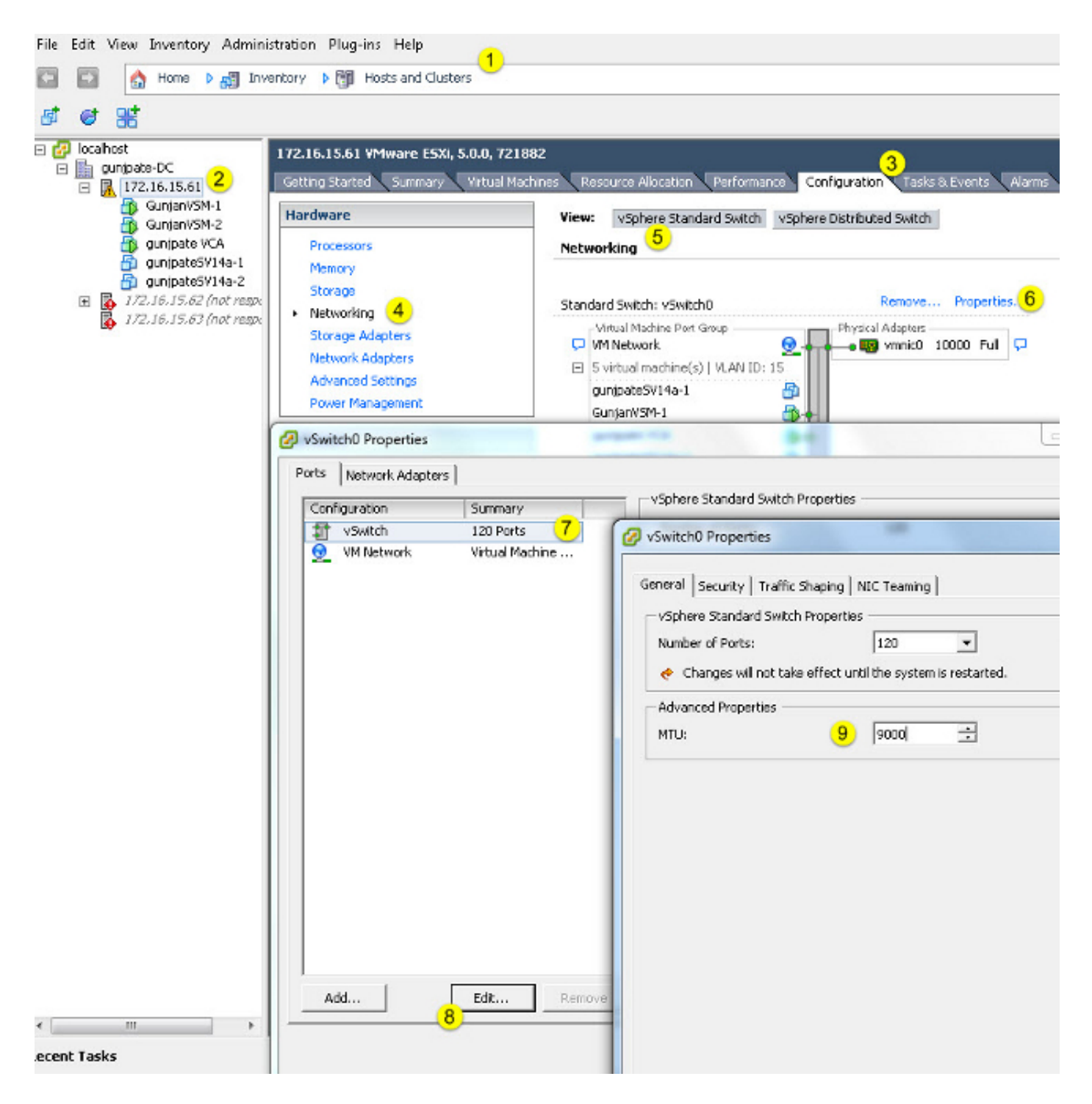

Gehen Sie wie folgt vor, um Jumbo Frames nur auf einem VMkernel-Port vom vCenter-Server zu aktivieren:

- 1. Navigieren Sie vom vSphere-Client zu Home > Inventory > Hosts and Clusters.
- 2. Wählen Sie den Host aus.
- 3. Klicken Sie auf die Registerkarte Konfiguration.
- 4. Wählen Sie im Menü Hardware Networking aus.
- 5. Wählen Sie im Feld Ansicht die Option vSphere Standard Switch aus.
- 6. Klicken Sie auf Eigenschaften.

- 7. Wählen Sie VMkernel auf der Registerkarte Ports des Popup-Fensters Eigenschaften aus.
- 8. Klicken Sie auf Bearbeiten.
- Ändern Sie auf der Registerkarte Allgemein des Popup-Fensters die MTU (unter NIC Settings) vom Standardwert (1500) auf 9000. Dadurch werden Jumbo Frames nur auf einem VMkernel-Port des vSwitch aktiviert.

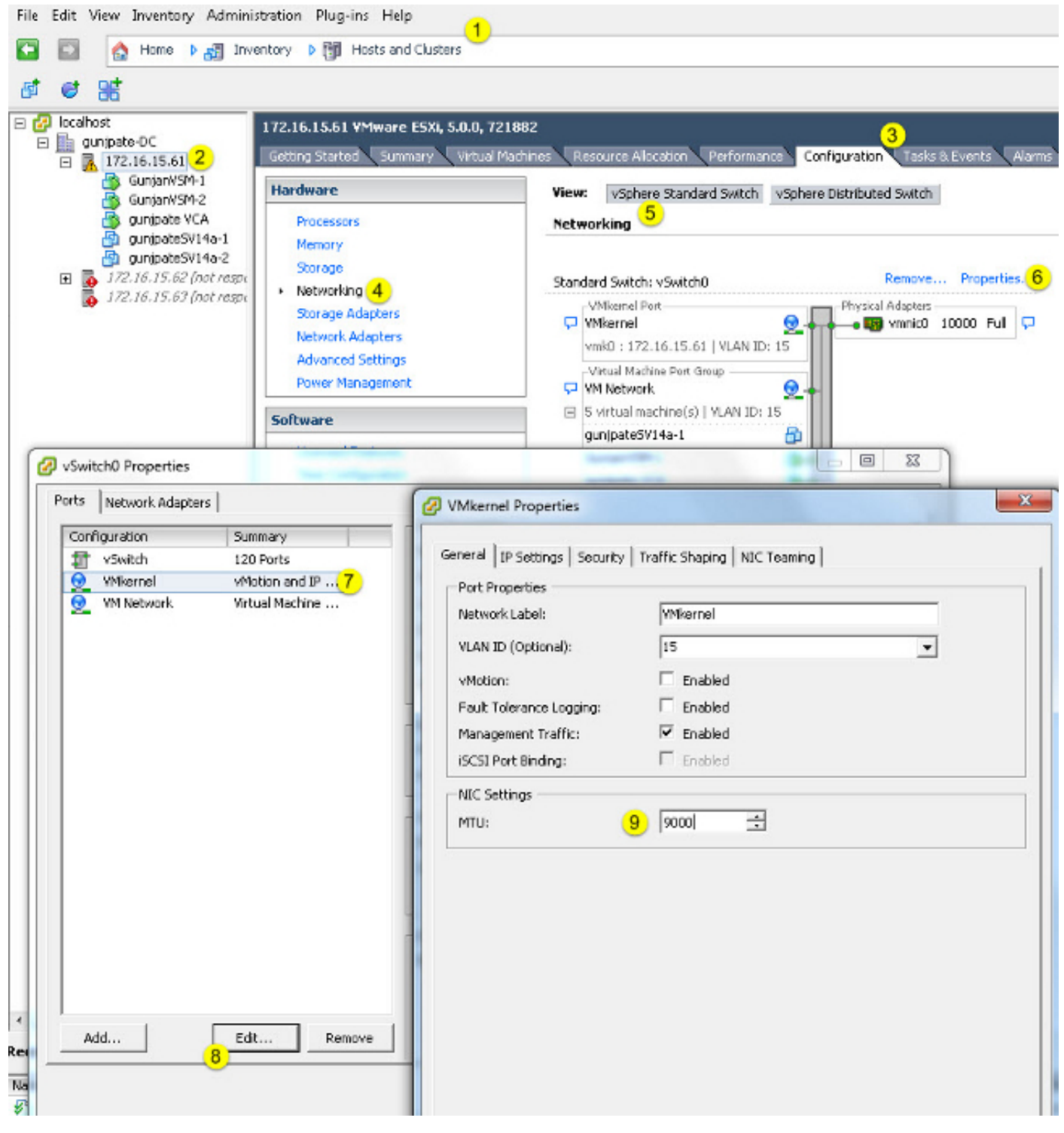

#### Überprüfung

Geben Sie den Befehl vmkping -d -s 8972 <IP-Adresse der Speichereinheit> ein, um die

Netzwerkverbindung zu testen und zu überprüfen, ob der VMkernel-Port einen Ping-Befehl mit Jumbo-MTU ausführen kann.

**Tipp:** Weitere Informationen zu diesem Befehl finden Sie im VMware-Artikel <u>Testing</u> <u>VMkernel network connection with the vmkping command</u> VMware.

**Anmerkung:** Die größte wahre Paketgröße ist 8972, der ein 9000-Byte-Paket sendet, wenn Sie die IP- und ICMP-Header-Byte hinzufügen.

Überprüfen Sie auf der ESXi-Hostebene, ob die MTU-Einstellungen ordnungsgemäß konfiguriert sind:

| ~ ∦ esxcfg<br>Interface | -vmknic -1<br>Port Group/DVPort | IP Family | IP Address   | Netmask       | Broadcast     | MAC Address       | MLU  | TSO MSS | Enabled | туре   |
|-------------------------|---------------------------------|-----------|--------------|---------------|---------------|-------------------|------|---------|---------|--------|
| vmk0                    | 320                             | IPv4      | 172.16.15.61 | 255.255.255.0 | 172.16.15.255 | 00:25:b5:00:00:0e | 1500 | 65535   | true    | STATIC |
| vmk1                    | Deno-MTU                        | IPv4      | 1.1.1.1      | 255.255.255.0 | 1.1.1.255     | 00:50:56:73:40:cb | 9000 | 65535   | true    | STRTIC |

#### **Cisco IOS-Konfiguration**

Bei Cisco IOS<sup>®</sup> Switches gibt es kein globales MTU-Konzept auf Switch-Ebene. Stattdessen wird die MTU auf der Schnittstellen-/Etherchannel-Ebene konfiguriert.

Geben Sie die folgenden Befehle ein, um die Jumbo-MTU-Größe zu konfigurieren:

```
7609(config)#int gigabitEthernet 1/1
7609(config-if)#mtu ?
<1500-9216> MTU size in bytes
7609(config-if)#mtu 9216
```

#### Überprüfung

Geben Sie den Befehl **show interfaces gigabitEthernet 1/1** ein, um zu überprüfen, ob die Konfiguration korrekt ist:

```
7609#show interfaces gigabitEthernet 1/1
GigabitEthernet1/1 is up, line protocol is up (connected)
Hardware is C6k 1000Mb 802.3, address is 0007.0d0e.640a (bia 0007.0d0e.640a)
MTU 9216 bytes, BW 1000000 Kbit, DLY 10 usec,
reliability 255/255, txload 1/255, rxload 1/255
```

#### N1kV-Konfiguration

Mit N1kV kann die Jumbo-MTU nur für die Ethernet-Port-Profile für Uplink konfiguriert werden. Die MTU kann an der vEthernet-Schnittstelle nicht konfiguriert werden.

#### Überprüfung

Geben Sie den Befehl **show run port-profile UPLINK** ein, um zu überprüfen, ob die Konfiguration korrekt ist:

```
GunjanVSM# show run port-profile UPLINK
Command: show running-config port-profile UPLINK
!Time: Sat Feb 22 22:25:12 2014
version 4.2(1)SV2(2.1a)
port-profile type ethernet UPLINK
  vmware port-group
  switchport mode trunk
  switchport trunk allowed vlan 1,15
 mtu 9000
  channel-group auto mode on mac-pinning
  no shutdown
  system vlan 15
  state enabled
GunjanVSM#
GunjanVSM#
GunjanVSM# show port-ch sum
Flags: D - Down P - Up in port-channel (members)
        I - Individual H - Hot-standby (LACP only)
       s - Suspended r - Module-removed
S - Switched R - Routed
        U - Up (port-channel)
Group Port-
                  Type
                           Protocol Member Ports
     Channel
                                     Eth3/2(P)
      Pol(SU)
                 Eth
                           NONE
1
GunjanVSM# sh int pol
port-channell is up
  Hardware: Port-Channel, address: 0050.5650.000e (bia 0050.5650.000e)
 MTU 9000 bytes, BW 10000000 Kbit, DLY 10 usec,
     reliability 255/255, txload 1/255, rxload 1/255
  Encapsulation ARPA
  Port mode is trunk
  full-duplex, 10 Gb/s
  Beacon is turned off
  Input flow-control is off, output flow-control is off
  Switchport monitor is off
 Members in this channel: Eth3/2
  Last clearing of "show interface" counters never
```

#### NetApp FAS 3240-Konfiguration

Auf dem Storage-Controller müssen für die mit dem Fabric Interconnect oder dem Layer 2 (L2)-Switch verbundenen Netzwerkports Jumbo-MTU konfiguriert sein. Hier ein Beispiel für eine Konfiguration:

```
FAS3240-A> vlan create ela 100
Ethernet ela: Link being reconfigured.
vlan: ela-100 has been created
Ethernet ela: Link up.
```

FAS3240-A> vlan create elb 100 Ethernet elb: Link being reconfigured. vlan: elb-100 has been created Ethernet elb: Link up. FAS3240-A> ifconfig ela-100 192.168.101.105 netmask 255.255.255.0 mtusize 9000 partner ela-100 FAS3240-A> ifconfig elb-100 192.168.102.105 netmask 255.255.255.0 mtusize 9000 partner elb-100

#### Überprüfung

In diesem Abschnitt überprüfen Sie, ob die Konfiguration korrekt ist.

```
FAS3240-A> ifconfig -a
ela: flags=0x80f0c867<BROADCAST,RUNNING,MULTICAST,TCPCKSUM,VLAN> mtu 9000
ether 00:c0:dd:11:40:2c (auto-10g_twinax-fd-up) flowcontrol full
elb: flags=0x80f0c867<BROADCAST,RUNNING,MULTICAST,TCPCKSUM,VLAN> mtu 9000
ether 00:c0:dd:11:40:2e (auto-10g_twinax-fd-up) flowcontrol full
```

# Überprüfung

Die Prüfverfahren für die in diesem Dokument beschriebenen Konfigurationsbeispiele sind in den entsprechenden Abschnitten beschrieben.

# Fehlerbehebung

Für diese Konfiguration sind derzeit keine spezifischen Informationen zur Fehlerbehebung verfügbar.